## How to Download Export LC Swift Copy and Debit Advices?

Step 1: Follow the below steps on iTrade once the Export LC is advised to company...

- Select "Trade Services"
- Select "Export Letter of Credit"
- Select "EL Inquiry"
- Select "Search"

| Trade Services 0    | seve Administration                |                |                        |                           |                                 |                           |                                         |           |              |             |             |
|---------------------|------------------------------------|----------------|------------------------|---------------------------|---------------------------------|---------------------------|-----------------------------------------|-----------|--------------|-------------|-------------|
| Initiation          | *                                  | of French      | Latters of Co.         | da Terrerativas           |                                 |                           |                                         |           |              |             |             |
| update.             | <ul> <li>migury - Ust</li> </ul>   | or Export      | Letters of the         | uit irensecoons           |                                 |                           |                                         |           |              |             |             |
| ansfer & Assignment | <ul> <li>Search Options</li> </ul> |                |                        |                           |                                 |                           |                                         |           |              |             |             |
| usage to Bank       | in the inquiry function            | in you must    | enter the search onte  | ria of the transactions t | hat you wish to list for.       |                           |                                         |           |              |             |             |
| degits              | Hinb For partial sea               | rch, please us | e "L'before or after y | our search value, e.g. ty | pe SWYTEXTS to search for items | containing the word MYTED | IT (Note Search is Case or<br>Distance) | ensitivel |              |             |             |
| ngary               | Syst                               | em 10.         |                        |                           |                                 |                           |                                         |           |              |             |             |
| tentenance          | ~                                  | Lister:        |                        |                           |                                 | e.                        |                                         |           |              |             |             |
|                     | Entity/Beneficiary I               | same:          |                        |                           |                                 |                           |                                         |           |              |             |             |
|                     | Bar                                | s Raft         |                        |                           |                                 |                           |                                         |           |              |             |             |
|                     | Applicant                          | Same:          |                        |                           |                                 |                           |                                         |           |              |             |             |
|                     | 23320                              | COF            | 14                     |                           |                                 |                           |                                         |           |              |             |             |
|                     | Expry Date                         | From           |                        | - Tp.                     | (m)                             |                           |                                         |           |              |             |             |
|                     |                                    |                |                        |                           |                                 |                           |                                         |           |              |             |             |
|                     | Snarth                             |                |                        |                           |                                 |                           |                                         |           |              |             |             |
|                     |                                    |                |                        |                           |                                 |                           |                                         |           |              |             |             |
|                     |                                    |                |                        |                           |                                 |                           |                                         |           |              |             | Download II |
|                     | 1 - 1 of 1.6ems                    |                |                        |                           | 10   25   50   100              |                           |                                         |           |              |             |             |
|                     | Terr                               | tem 10         | Exety                  | Excity Name               | Bark Ref                        | Applicant Nor             | - Coy                                   | Amount    | Issue Date   | Expery Data | Status      |
|                     | 2                                  |                |                        | CBD PCM Text              | and a standard state of the     |                           | 480                                     | 200.00    | 16.008.00011 |             | Press.      |

Step 2: Downloading the Export LC issuance advices...

- Locate the ELC which advices to be downloaded then click on Folder icon next to System ID
- Under "Release tab" click on date link with Type of transaction "New"

| Trade Services Queue | Administration           |                             |                    |                 |                         |                             |                     |         |
|----------------------|--------------------------|-----------------------------|--------------------|-----------------|-------------------------|-----------------------------|---------------------|---------|
| L Initiation         | Consolidated Summary Vie | 2                           |                    |                 | Actions                 |                             |                     |         |
| Update               | Export Letter of Credit  |                             |                    |                 | Assign this transaction |                             |                     |         |
| ansfer & Assignment  | Y System                 | D EL2108000000051           |                    |                 |                         |                             |                     |         |
| issage to Bank       | Bank Referen             | CH ELC2101465-17            |                    |                 | Outstanding             |                             |                     |         |
| nding ELS            | LC Amou                  | NE ARD 100.00               |                    |                 |                         |                             |                     |         |
| Inquiry              | Avarable Amou            | NE AED 100.00               |                    |                 |                         |                             |                     |         |
| Maintenance          | Beneficiary Details      |                             |                    |                 |                         |                             |                     |         |
|                      | Na                       | ne. CBD PCM Test Business 2 |                    |                 | ž.                      |                             |                     |         |
|                      | Borrower Account Na      | THE COD PON TEST BUSINESS 2 |                    |                 | §                       |                             |                     |         |
|                      |                          |                             |                    |                 | N                       |                             |                     |         |
|                      | Applicant Details        |                             |                    |                 |                         |                             |                     |         |
|                      | Na                       | me ABCD                     |                    |                 |                         |                             |                     |         |
|                      |                          |                             |                    |                 |                         |                             |                     |         |
|                      |                          |                             |                    |                 |                         | Aug21 Aug21 Gag21 Ba<br>Dat | il Bapit Bapit<br>B | Stat 24 |
|                      |                          |                             |                    |                 |                         |                             |                     |         |
|                      |                          |                             |                    |                 |                         |                             |                     |         |
|                      | 1 - 2 of 2 ftems         |                             | 10   25   90   100 | Laure Laure     |                         | Annual Contract             |                     |         |
|                      | nevent .                 | 1994                        | Status             | Event Reference | un                      | Amount                      |                     | Users   |
|                      | 96/06/2021               | ALC N                       | Housed             | ADV001          | ALC .                   |                             | 100.00              | -       |

• Under "Bank File Upload Details" tab, click on download folder next to PDF file with title " Export LC Notification Letter with Swift Copy" also download other advices including debit advices if available.

| risage                                           |                    |
|--------------------------------------------------|--------------------|
| Date/Time Monday, Angust 16, 2021                | 1 5:26:20 PM OST   |
| Reporting Status: Advised                        |                    |
| List of Discretancies. We have pleasure in advi- | vision this credit |
| for the state of the state freesers in sort      |                    |
|                                                  |                    |
| File Upload Details                              |                    |
| File Upload Details                              | Enhane             |